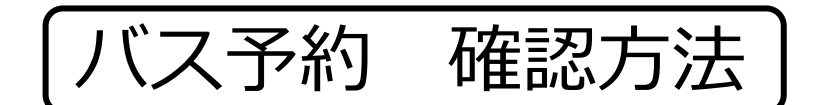

① eライセンスのスケジュール表を開きます ② バス予約が行われている場合には時刻や

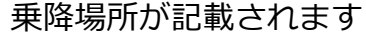

| スケジュール表        |        |
|----------------|--------|
| 教習生番号: 2240027 |        |
| お名前: 髙橋 裕貴様    |        |
| 2022/06/25     |        |
| 09:33 3便       | 迎 はっち前 |
| 10:20 3時限      | 大特     |
| 11:20 4時限      | 大特     |
| 13:20 7便       | 送 はっち前 |

<注意点> 路線を利用するお客様数等によって迎えの時刻が変動する場合があります。 前日の営業終了1時間前に時刻が確定しますので、再度確認をお願いします。

新規(バス予約方法

① eライセンスから予約サイトに移動します ② バス予約を行う日付を選びます

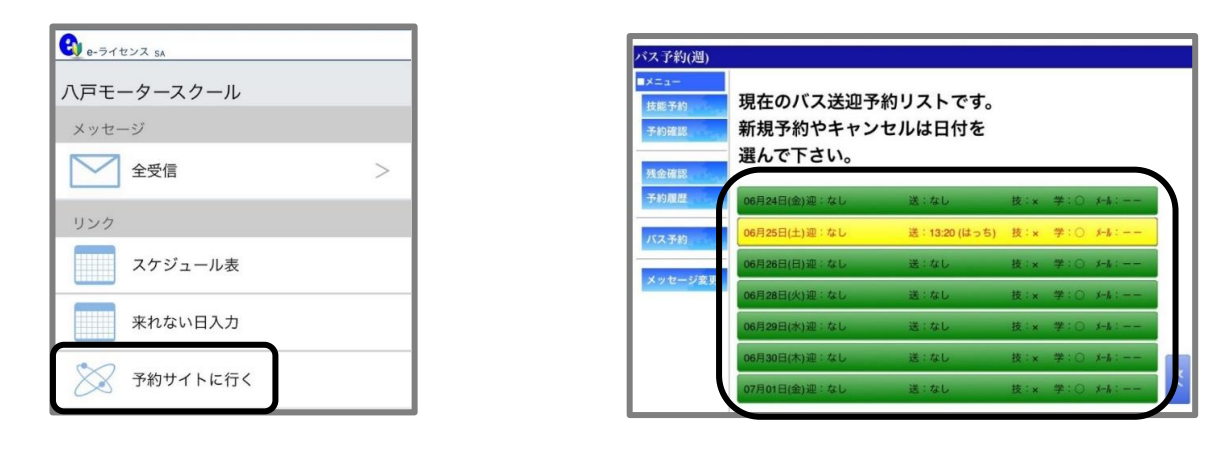

③ 予約を行う時間帯を選びます

e-ライセンス SA

メッセージ **全**受信

八戸モータースクール

スケジュール表

来れない日入力

予約サイトに行く

④ 乗車または降車する場所を選びます

| 時台   | 887  | 9時台  | 10時台 | 11時台 | 12時台      | 13時台 | 14時台 | 15時台 | 161 台 | 17時台 | 18時台   | 19時台 | 20時台 |
|------|------|------|------|------|-----------|------|------|------|-------|------|--------|------|------|
|      | 1    | 一进来  | 1    |      |           | 一祖夫  | の避火  | 一般人  |       |      |        |      |      |
|      | -    | 予約   |      |      |           | 予約   | 予約   | 予約   | _     |      |        |      |      |
|      | •    |      |      | i    | -         |      |      |      |       |      |        |      |      |
|      |      |      |      |      | 110       |      |      |      |       |      |        |      |      |
|      |      |      |      |      | - Courses | 予約   | 予約   | 予約   |       | 予約   | in sur |      |      |
| 0720 | 0820 | 0920 | 1020 | 1120 | 1220      | 1320 | 1420 | 1520 | 1620  | 1720 | 1 20   | 1925 | 2025 |

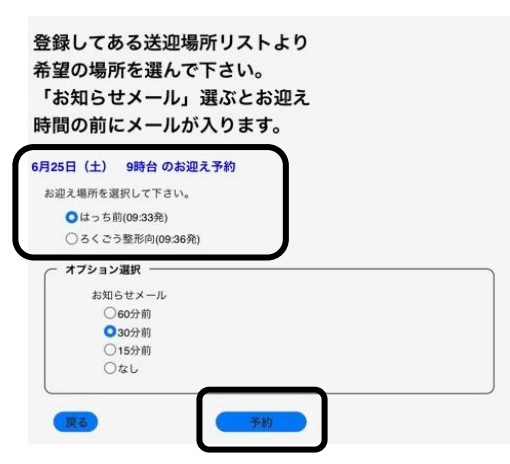

バス予約 キャンセル方法

① eライセンスから予約サイトに移動します ② キャンセルを行う日付を選びます

| <b>④</b> e-ライセンス SA |   |
|---------------------|---|
| 八戸モータースクール          |   |
| メッセージ               |   |
| 全受信                 | > |
| リンク                 |   |
| スケジュール表             |   |
| 来れない日入力             |   |
| 🏹 予約サイトに行く          |   |

|             | 現在のバス送迎予約リストです。<br>新規予約やキャンセルは日付を<br>選んで下さい。 |               |     |     |         |  |  |  |
|-------------|----------------------------------------------|---------------|-----|-----|---------|--|--|--|
| 112         | 06月24日(金)迎:なし                                | 送:なし          | 技:x | 章:0 | X-14 :  |  |  |  |
| <b>68</b> 0 | 06月25日(土)迎:09:33 (はっち)                       | 送:13:20 (はっち) | 技:x | 学:0 | メ⊣ル:30分 |  |  |  |
|             | 06月26日(日)迎:なし                                | 送:なし          | 技:x | 学:0 | X-11:   |  |  |  |
| 2一ジ愛史       | 06月28日(火)迎:なし                                | 送:なし          | 技:x | 学:0 | X-11 :  |  |  |  |
|             | 06月29日(水)迎:なし                                | 送:なし          | 技:× | 学:0 | X-14 :  |  |  |  |
|             | 06月30日(木)迎:なし                                | 送:なし          | 技:× | ≇:0 | X-16 :  |  |  |  |
|             | 07月01日(金)迎:なし                                | 送:なし          | 技:× | 学:〇 | X-14:   |  |  |  |

③ キャンセルを行う時間帯を選びます

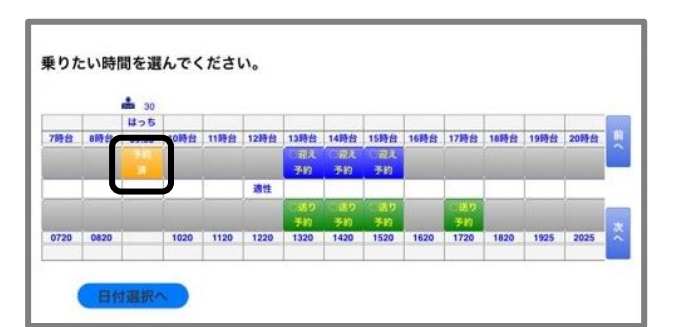

④ キャンセルを確定します

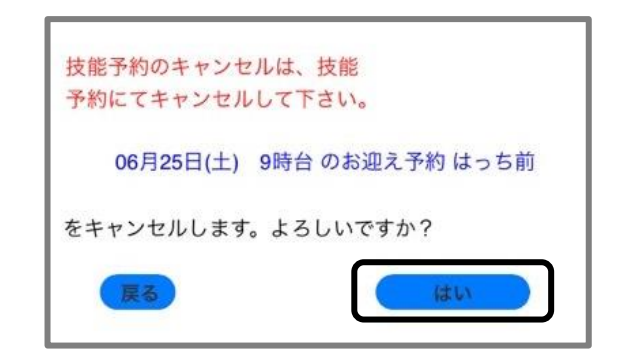

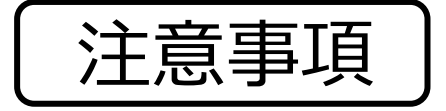

## <新規バス予約について>

- ・当日のバス予約はアプリから行うことができません。
  電話によるバス予約においても、当日運行していない路線は予約ができません。
- ・時間帯選択後、乗降場所がでない場合は利用するバスが運行しない時間となります。 「戻る」を選び、他の時間帯を選んでください。
- ・事前に登録していない乗降場所はアプリから予約することができません。
  その場合はモータースクール窓口または電話による予約をお願いします。

<バス予約のキャンセルについて>

バス予約のキャンセルは当日でもアプリから行うことができます。
 技能や学科の予約はキャンセルができませんので、電話による連絡をお願いします。